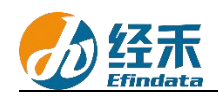

## CNRDS 平台新用户注册须知

尊敬的\_辽宁对外经贸学院\_用户:

您们好!贵校已订购中国研究数据服务平台(简称 CNRDS 平台)数据库的使用权,按 照合同约定,您们可以获得 CNRDS 平台数据库使用权。CNRDS 平台采用账户登录开放式主 页浏览下载数据的方式,一位用户一个正式账户,首次登录需绑定手机号码,用户须在辽宁 对外经贸学院校园网范围内使用。若在校外,可以通过 VPN 连接校园网使用,也可以不通 过 VPN,直接登录 CNRDS 平台,通过手机号码+验证码的形式使用。现将新用户注册流程告 知如下:

1.建议使用谷歌、360 极速模式或 ie11 以上浏览器;

2.登录 CNRDS 平台主页(<u>www.cnrds.com</u>),点击右上角"新用户注册",进入网上用 户自主注册流程;

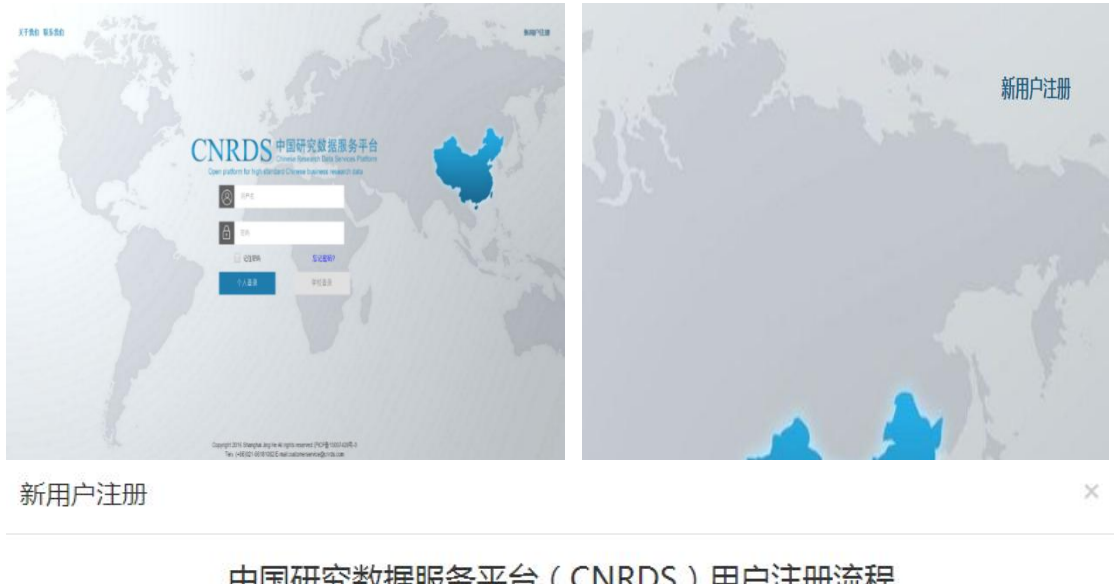

| 输入您的学校全称: | 请输入您的 | 的学校全称   |          |
|-----------|-------|---------|----------|
| 请选择您的身份:  | ○教师   | ○ 在读博士生 | ○ 其他研究人员 |

**3**.请输入您的学校全称:辽宁对外经贸学院,请选择您的身份:教师,在读博士生或其他研究人员,点击下一步,填写信息上传文件,提交注册信息。

(1) 教师

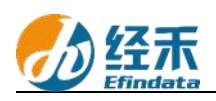

a.请填写以下"新用户注册"界面信息,身份验证可选用学校的工作邮箱或其他邮箱, 如选用其他邮箱需要上传工作证、校园卡等身份证明。

| 用尸注册     |                                 |                     |              |                    |   |
|----------|---------------------------------|---------------------|--------------|--------------------|---|
|          | 尊敬的用户,                          | 您好! 请您填             | 写以下          | 注册信息:              |   |
| (        | 您注册此账户后可                        | 可获取CNRDS革           | 平台基码         | 诎库的完整权限)           |   |
| 说明       | 月: 如您无法提交成功,请将注册所需              | 書全部信息发送到邮箱customers | ervice@cnrds | .com,我们会在一个工作日内处理。 |   |
| 姓名       | 姓名                              | 电话                  |              |                    |   |
|          |                                 |                     | ☑ 接4         | 女数据服务提醒短信息         |   |
| 学院       | 学院                              | 系别                  | 系别           | 10                 |   |
| 身份验证     | 📀 工作邮箱 🛛 🔅                      | 其他(如: 工作证、校园·       | 卡等身份证        | 8月)                |   |
| 工作邮箱     | 工作邮箱                            | @luibe.             | edu.cn       | ☑ 接收数据服务提醒邮件       |   |
|          |                                 |                     |              | 上一步                |   |
| b. "新用户  | 注册"界面信息填                        | 写完成后,点击             | 下一步过         | 进入 CNRDS 平台数据使用物   | ŀ |
|          |                                 |                     |              |                    |   |
|          |                                 |                     |              |                    |   |
| NKDS十古奴: | 店100円100以                       |                     |              |                    |   |
|          | CN                              | IRDS平台数据例           | 使用协议         | Z                  |   |
| 尊敬的用     |                                 |                     |              |                    |   |
| 恣所住同     | 20米炯」找可UNKUS半台資<br>毎日 並連你満立加下承诺 | 刘庙库广商型用权,根据<br>     | 可问到定,        | 空巡注册,我可并又一个正式账     |   |
| 1 10/04  | 文/17, /1月心心在了2月17月//月           |                     |              |                    |   |

- 2. 承诺不把我司提供的数据的全部或部分资料和数据以任何形式转移、出售和公开给任何第三者。
- 3. 承诺只供本人有署名的研究项目中使用。
- 4. 承诺只把数据库数据用于学术研究,不用于商业目的。
- 5. 承诺如果将我司提供的数据库产品用于学术成果中,应当注明数据来源。

我同意

| 上一步 | 提交 |
|-----|----|

c.点击"我同意","提交"后会弹出提示框:"您的注册信息提交成功!我司已发送 一份激活邮件至您的个人邮箱,请您及时登录激活,激活后方可进入我司的注册流程,谢谢!"

## 请一定要在 48 小时内激活链接!

经禾

| 0 | 您的注册信息操办成功!我司已发送一份激活邮件至你的个人邮箱,请你 |    |
|---|----------------------------------|----|
| U | 及时登录激活,激活后方可进入我司的注册流程,谢谢!        |    |
|   |                                  | 完成 |

## 个工作日内给您开具账户并发送到您的注册邮箱,请您注意查收!

(2) 在读博士生

a.请填写以下"新用户注册"界面信息,按要求上传包含所在学校和学历层次信息的证件,下载签署并上传《CNRDS平台数据使用协议》,协议中两个甲方处均需申请者亲笔签名。

| 說明:如您无 | E法提交成功,请将注册所需全部信息发送到邮 | 箱customerser              | vice@cnrds.com,我们会在一个工作日内处理,                       |
|--------|-----------------------|---------------------------|----------------------------------------------------|
| 姓名     | 姓名                    | 电话                        | 电话                                                 |
|        |                       |                           | ☑接收数据服务提醒短信息                                       |
| 学院     | 学院                    | 系别                        | 系别                                                 |
| 个人邮箱   | 个人邮箱                  | 学号                        | 学号                                                 |
|        | ✔接收数据服务提醒邮件           |                           |                                                    |
| 入学年份   | 入学年份                  | 学制                        | 学制                                                 |
| 上传证件   | 请上传证件                 | • 证件必须<br>• 如:学生<br>• 可上传 | 须包含所在学院和学历层次信息<br>生证、校园卡、工作证等身份证明,<br>督式为.jpg、.png |
|        | 下载《CNRDS平台数据使用协议》     |                           |                                                    |

b. "新用户注册"界面信息填写完成后,点击下一步后会弹出提示框: "您的注册信息 提交成功! 我司已发送一份激活邮件至您的个人邮箱,请您及时登录激活,激活后方可进入 我司的注册流程,谢谢!" 请一定要在 48 小时内激活链接!

经禾

| 提示 |                                                               | ×  |
|----|---------------------------------------------------------------|----|
| () | 您的注册信息提交成功!我司已发送一份激活邮件至您的个人邮箱,请您<br>及时登录激活,激活后方可进入我司的注册流程,谢谢! |    |
|    |                                                               | 完成 |

c.链接激活后,进入我方的账户开具流程,我方会在信息成功提交之日起3

#### 个工作日内给您开具账户并发送到您的注册邮箱,请您注意查收!

(3) 其他研究人员-其他工作人员

a.博士后和学校在编行政工作人员可以通过此通道注册,请填写以下"新用户注册"界面信息,按要求上传校园卡、工作证或合同等有所在学校信息的证件,下载签署并上传《CNRDS 平台数据使用协议》,协议中两个甲方处均需申请者亲笔签名。

| 原明: 如您无 | 法提交成功、请将注册所需全部信息发送到邮 | 箱customerser                               | vice@cnrds.com,我们会在一个工作日内处理。                        |
|---------|----------------------|--------------------------------------------|-----------------------------------------------------|
| 身份选项    | ○ 在读硕士生 ○ 在读本科生      | ☑ 其他工                                      | 作人员                                                 |
| 姓名      | 姓名                   | 电话                                         | 电话                                                  |
|         |                      |                                            | ☑接收数据服务提醒短信息                                        |
| 学院      | 学院                   | 系别                                         | 系别                                                  |
| 个人邮箱    | 个人邮箱                 |                                            |                                                     |
|         | ✔接收数据服务提醒邮件          |                                            |                                                     |
| 入学年份    | 入学年份                 | 学制                                         | 学制                                                  |
| 上传证件    | 请上传证件                | <ul> <li>・ 证件必須</li> <li>・ 如:学り</li> </ul> | 须包含所在学院和学历层次信息<br>生证、校园卡、工作证等身份证明。<br>陈芊光 100 - 200 |

b. "新用户注册"界面信息填写完成后点击下一步后会弹出提示框: "您的注册信息提 交成功! 我司已发送一份激活邮件至您的个人邮箱,请您及时登录激活,激活后方可进入我 司的注册流程,谢谢!" 请一定要在 48 小时内激活链接!

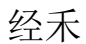

| 提示 |                                                               | ×  |
|----|---------------------------------------------------------------|----|
| 0  | 您的注册信息提交成功!我司已发送一份激活邮件至您的个人邮箱,请您<br>及时登录激活,激活后方可进入我司的注册流程,谢谢! |    |
|    |                                                               | 完成 |

c.链接激活后,进入我方的账户开具流程,我方会在信息成功提交之日起3

# 个工作日内给您开具账户并发送到您的注册邮箱,请您注意查收!

(4) 其他研究人员-在读硕士生-在读本科生

a.请填写以下"新用户注册"界面信息,按要求上传包含所在学校和学历层次信息的证件,下载签署并上传《CNRDS 平台数据使用协议》,协议中两个甲方处均需申请者亲笔签名, 另外还需获得导师签名,请学生自行严格遵循以上协议规定,如有违规,将由个人承担相应 责任。

|         | 尊敬的用户,您好! 词                        | 青您填写                                                         | 以下注册信息:                                            |
|---------|------------------------------------|--------------------------------------------------------------|----------------------------------------------------|
| 说明: 如您ヲ | 已法提交成功,请将注册所需全部信息发送到邮 <sup>4</sup> | 管customersen                                                 | vice@cnrds.com,我们会在一个工作日内处理,                       |
| 身份选项    |                                    | ○ 其他工                                                        | 作人员                                                |
| 姓名      | 姓名                                 | 电话                                                           | 电话                                                 |
|         |                                    |                                                              | ☑接收数据服务提醒短信息                                       |
| 学院      | 学院                                 | 系别                                                           | 系别                                                 |
| 个人邮箱    | 个人邮箱                               | 学号                                                           | 学号                                                 |
|         | ✔接收数据服务提醒邮件                        |                                                              |                                                    |
| 入学年份    | 入学年份                               | 学制                                                           | 学制                                                 |
| 上传证件    | 请上传证件                              | <ul> <li>・ 证件必須</li> <li>・ 如: 学会</li> <li>・ 可に使わり</li> </ul> | 须包含所在学院和学历层次信息<br>生证、校园卡、工作证等身份证明。<br>客节为ipg _ ppg |
|         | 下载《CNRDS平台数据使用协议》                  | • PT141                                                      | שראיזיאאל יאייא                                    |
| 上传资料    | 请上传您亲笔签名的数据使用协议                    | <ul> <li>可上传的</li> </ul>                                     | 的格式为.jpg、.png,不大于8M                                |

| 说明:如您开 | 1. 法提交成功,请将注册所需全部信息发送到邮 | 箱customersen                                              | vice@cnrds.com,我们会在一个工作日内处理                       |
|--------|-------------------------|-----------------------------------------------------------|---------------------------------------------------|
| 身份选项   | ○ 在读硕士生 🔮 在读本科生         | ○ 其他工                                                     | 作人员                                               |
| 姓名     | 姓名                      | 电话                                                        | 电话                                                |
|        |                         |                                                           | ☑接收数据服务提醒短信息                                      |
| 学院     | 学院                      | 系别                                                        | 系別                                                |
| 个人邮箱   | 个人邮箱                    | 学号                                                        | 学号                                                |
|        | ☑接收数据服务提醒邮件             |                                                           | <u>}</u>                                          |
| 入学年份   | 入学年份                    | 学制                                                        | 学制                                                |
| 上传证件   | 请上传证件                   | <ul> <li>・ 证件必須</li> <li>・ 如:学行</li> <li>・ 可上传</li> </ul> | 须包含新在学院和学历层次信息<br>生证、校园卡、工作证等身份证明。<br>偕式为jpg、.png |
|        | 下载《CNRDS平台数据使用协议》       |                                                           |                                                   |

b. "新用户注册"界面信息填写完成后,点击下一步后会弹出提示框: "您的注册信息 提交成功! 我司已发送一份激活邮件至您的个人邮箱,请您及时登录激活,激活后方可进入 我司的注册流程,谢谢!" 请一定要在 48 小时内激活链接! 提示

您的注册信息提交成功!我司已发送一份激活邮件至您的个人邮箱,请您

及时登录激活,激活后方可进入我司的注册流程,谢谢!

()

c.链接激活后,进入我方的账户开具流程,<u>我方会在信息成功提交之日起3</u> 个工作日内给您开具账户并发送到您的注册邮箱,请您注意查收! 4.用户注册的个人账户可以同时获取特色库和基础库的正式数据,用户 可以通过账户个人中心了解数据库采购清单信息。

中国研究数据服务平台

完成

2024年6月6日